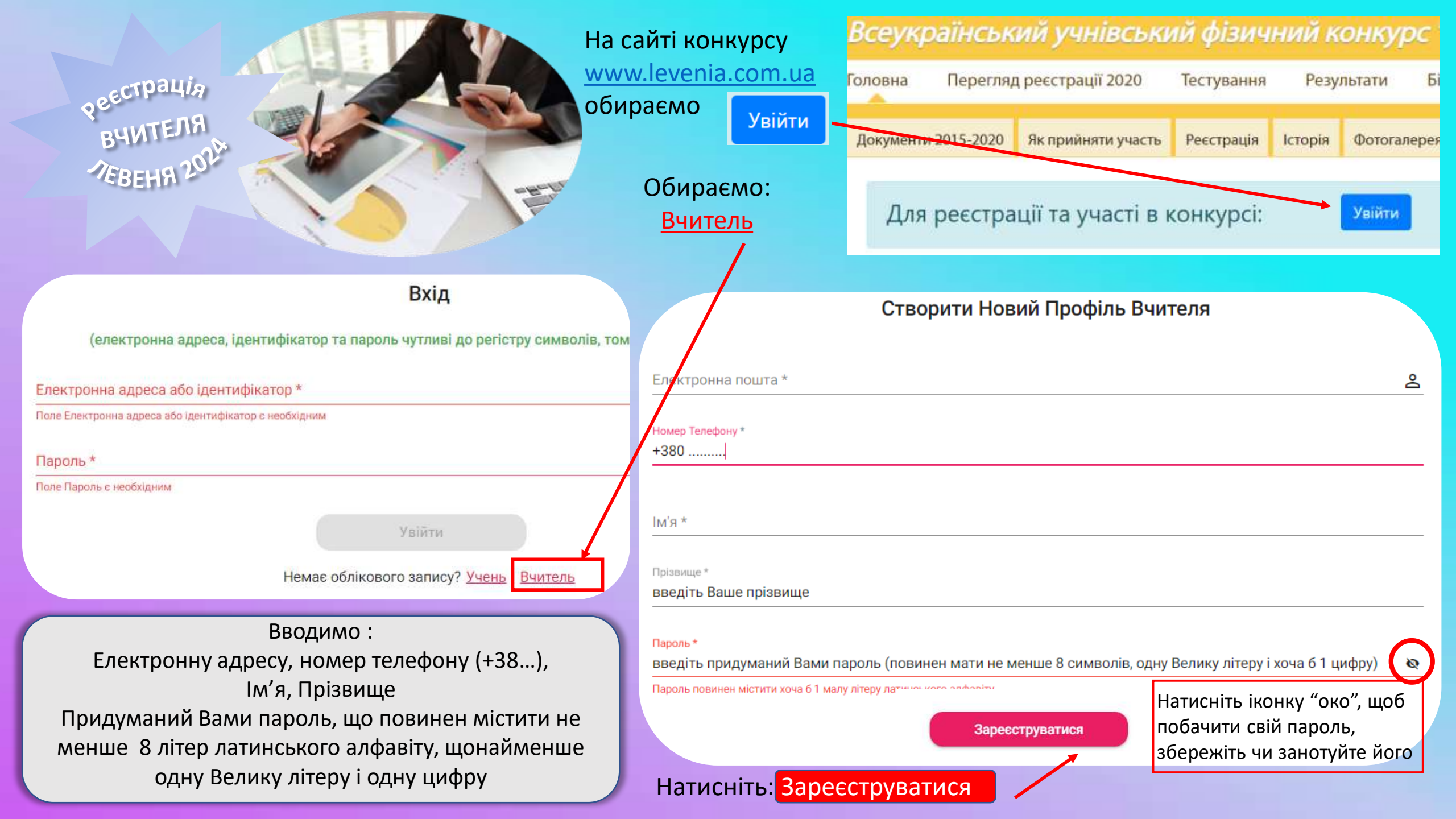

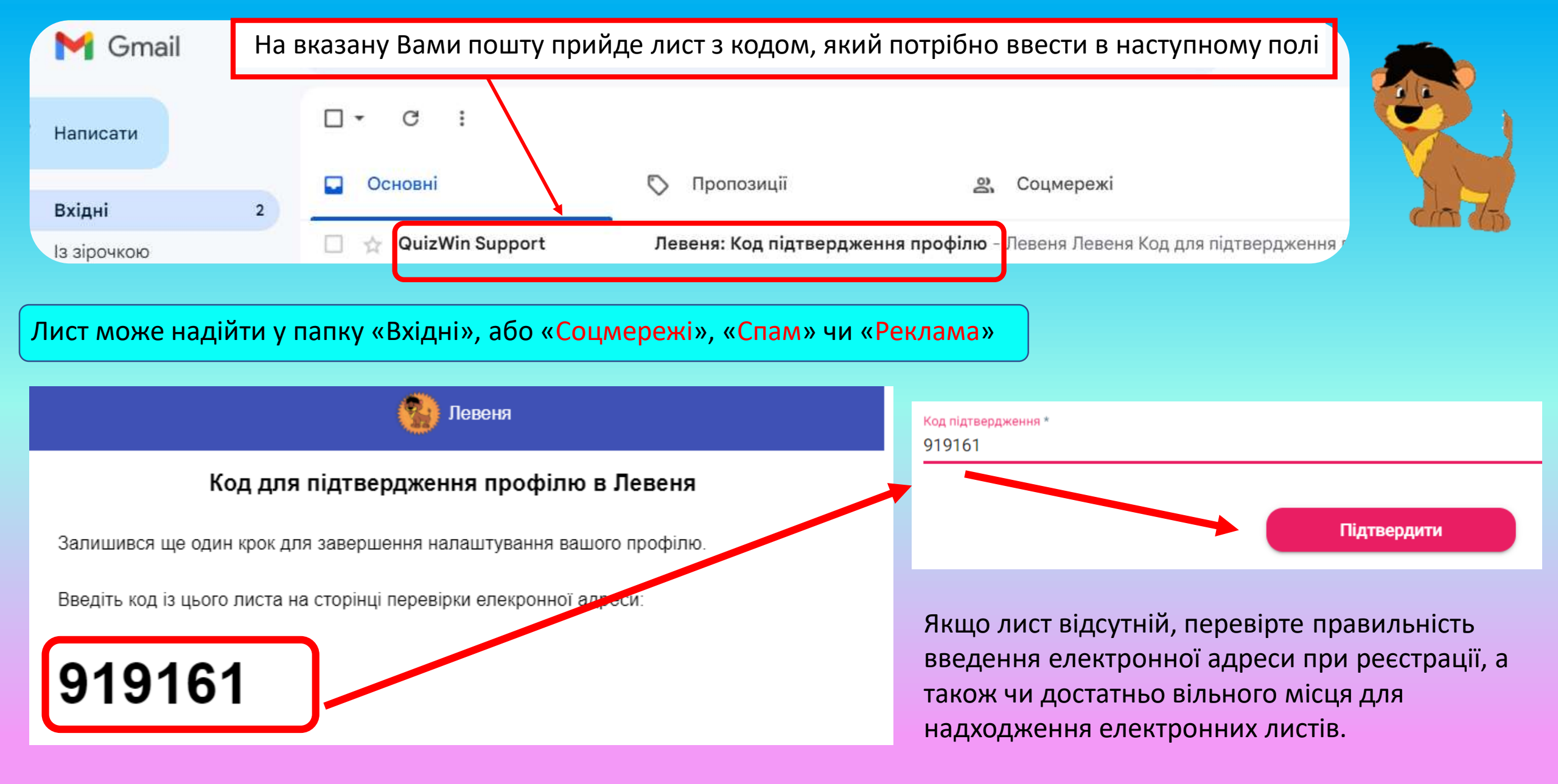

Вітаємо Ви у власному кабінеті у платформі конкурсу, далі необхідно заповнити наступні дані :

 Обираємо область з списку
Починаємо вводити назву навчального закладу і обираємо його зі списку, що підтягується
Натискаємо Зберегти

 Обираємо на бічній панелі іконку Конкурси
Обираємо у Конкурси Доступні для Реєстрації : Левеня - 2024

# Оберіть Регіон Львівська область

#### Навчальний Заклад \*

фіз

Львівський фізико-математичний ліцей (Львівський фізико-математичний ліцей-інтернат при Ль університеті імені Івана Франка)

Львівський державний ліцей з ПВФП ім. Героїв Крут (комунальний заклад Львівської обласної р посиленою військово-фізичною підготовкою імені Героїв Крут")

Відмінити

Зберегти

Левеня - 2024 rfiih Конкурси Доступні Для Реєстрації Інформація Шановні учасники ВФК «Левеня - 2024» Конкурс «Левеня – 2024» цього року проходитиме в режимі онлайн Тазва: 釽 Ресстрація на участь у конкурсі триватиме з 5 лютого 2024 року по 15 березня 2024 Левеня - 2024 року Результати Час проведения конкурсу: э 8 квітня 8:00 по 10 квітня 22:00 Зараз ви проводите одну з операцій ресстрацію на конкурс, якщо ви УЧЕНЬ. Вам потрібен буде доступ. Конкурси по вашаї електронні влоеси ресстрацію ваших учнів на конкурс, якщо ви ВЧИТЕЛЬ. Приготуйте електронні 4. Натискаємо: оплату за участь в конкурсі за УЧНЯ/УЧНІВ. Приготуйте валідну картку для Реєстрація 豆 I REPORTED TO ADDRESS IN CONTRACTOR OF THE Реєстрація вчителя є безкоштовною Учні

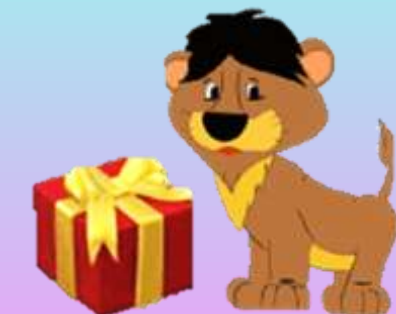

## Вітаємо! Ваша реєстрація пройшла Успішно!

1.Обираєте на бічній панелі іконку Учні

2024

Якщо Вчитель реєструє учнів 3. На верхній панелі Конкурси обираєте Зареєструвати учня 豆 Учні Зареєструвати Учня Оберіть конкурс 2. Обираєте конкурс Левеня

Левеня - 2024

Для реєстрації учня: 1.Вводимо електронну адресу учня 2. Вводимо **ім'я та прізвище учня** 3. Обираємо клас у якому навчається учень з списку, що підтягується, натиснувши на іконку у кінці рядка.

4. Заповнивши усі поля натискаємо: «Реєстрація».

5. Переходимо до реєстрації наступного нового учня або Відмінити, якщо усіх бажаючих учнів введено в систему.

Запросити Користувача

Запросити і зареєструвати нового користувача Роль Учень Електронна адреса \* Електронна адреса користувача... Прізвише Оберпъ Клас Оберіть Тип Навчального Закладу ліцей Навчальний Заклад додати ще Відмінити Ресстрація

Дипломи міжнародного зразку і сертифікати підвищення кваліфікації на 30 год

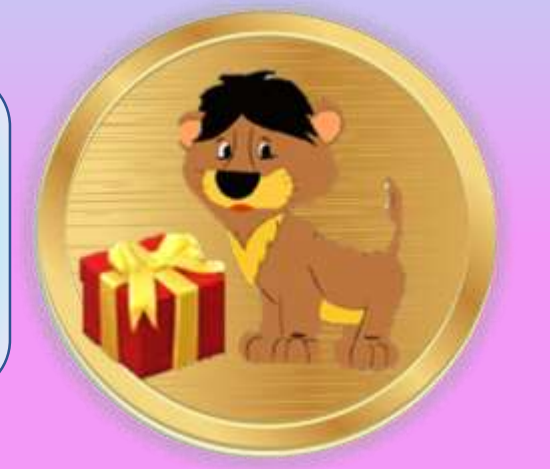

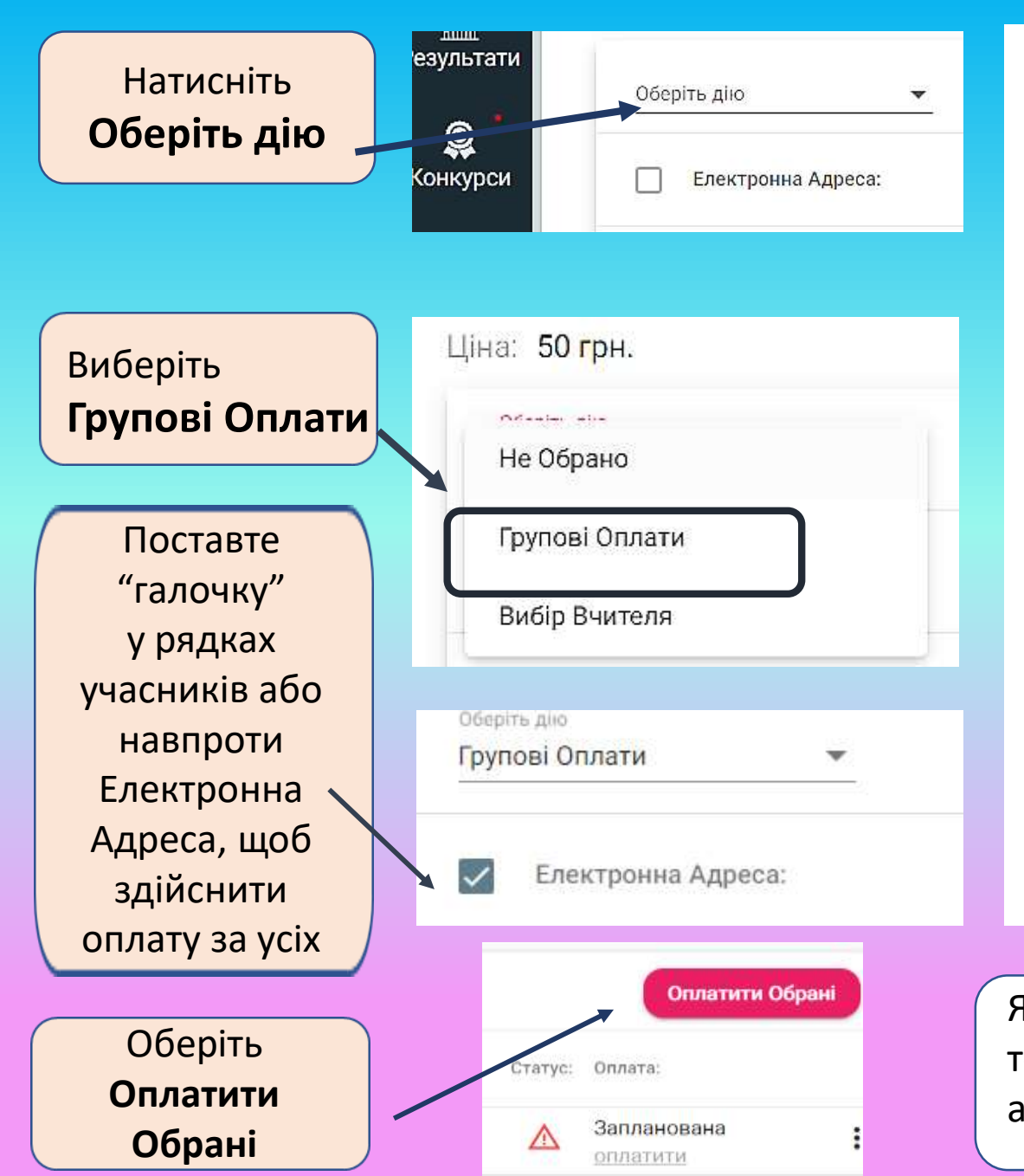

### Левеня - 2024

#### Шановні учасники ВФК «Левеня - 2024»

Конкурс «Левеня – 2024» цього року проходитиме в режимі онлайн.

Реєстрація на участь у конкурсі триватиме з 5 лютого 2024 року по 15 березня 2024 року.

Час проведення конкурсу: з 8 квітня 8:00 по 10 квітня 22:00.

Зараз ви проводите одну з операцій:

- **реєстрацію** на конкурс, якщо ви УЧЕНЬ. Вам потрібен буде *доступ до вашої електронні адреси*
- реєстрацію ваших учнів на конкурс, якщо ви ВЧИТЕЛЬ. Приготуйте електронні адреси та імена учнів
- оплату за участь в конкурсі за УЧНЯ/УЧНІВ. Приготуйте валідну картку для оплати

иоточний та покроиорый опис вооствений на изникос та опрати зи уховиться.

Відмінити Оп

Оплатити 🗸

Якщо виникатимуть питання просимо звертатись за телефонами: **+38 (096) 891 41 07 86**, **+38 (099) 622 98 86** або надіслати лист на ел. адрес: <u>levenia.lviv.ua@gmail.com</u> Здійснюємо оплату, ввівши реквізити картки: для цього необхідно ввести номер картки, термін дії, і код CVV, який є на зворотній стороні картки. Натискаємо **Оплатити**.

Підтверджуємо оплату. Очікуємо (до 1 хв) шестизначний код підтвердження операції, який приходить в додатку банку (наприклад Приват24) або у смс повідомленні на Ваш мобільний телефон, якщо додаток неактивний. Вводимо його і натискаємо: Підтвердити. Ви отримаєте повідомлення, що оплата пройшла успішно.

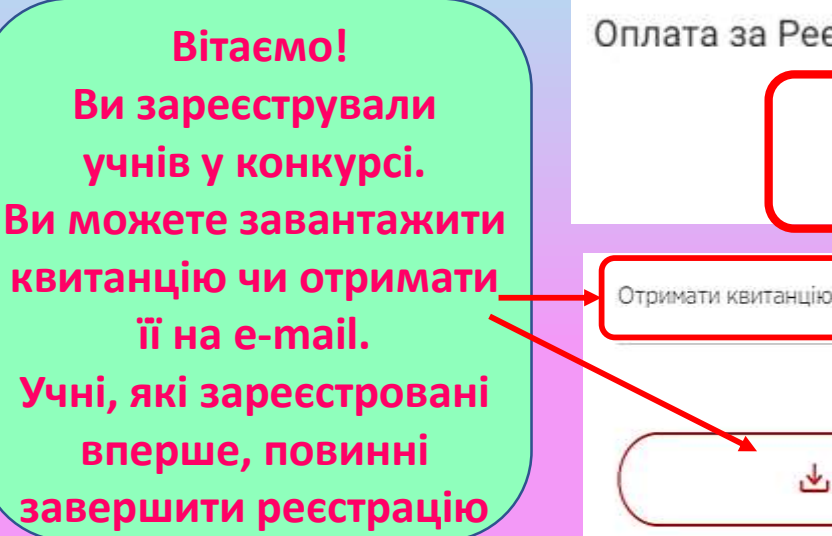

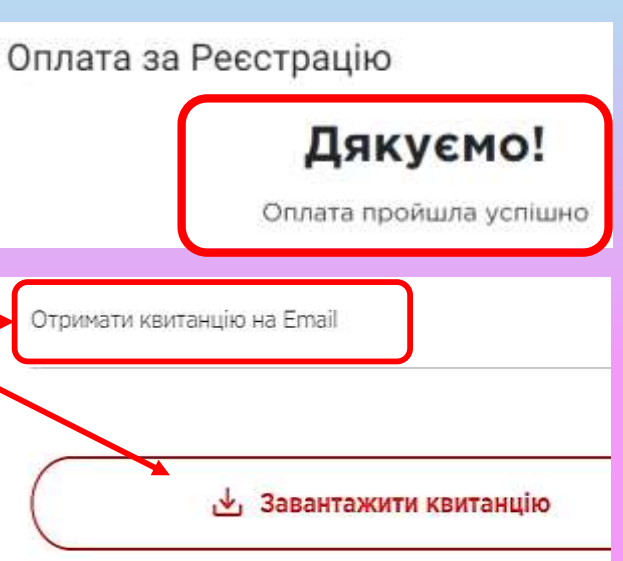

Оплата за Реєстрацію

UA 🗸

Ви виконуєте оплату на БФ "ЛІЦЕЙ"

Номер платіжного доручення: 8493023

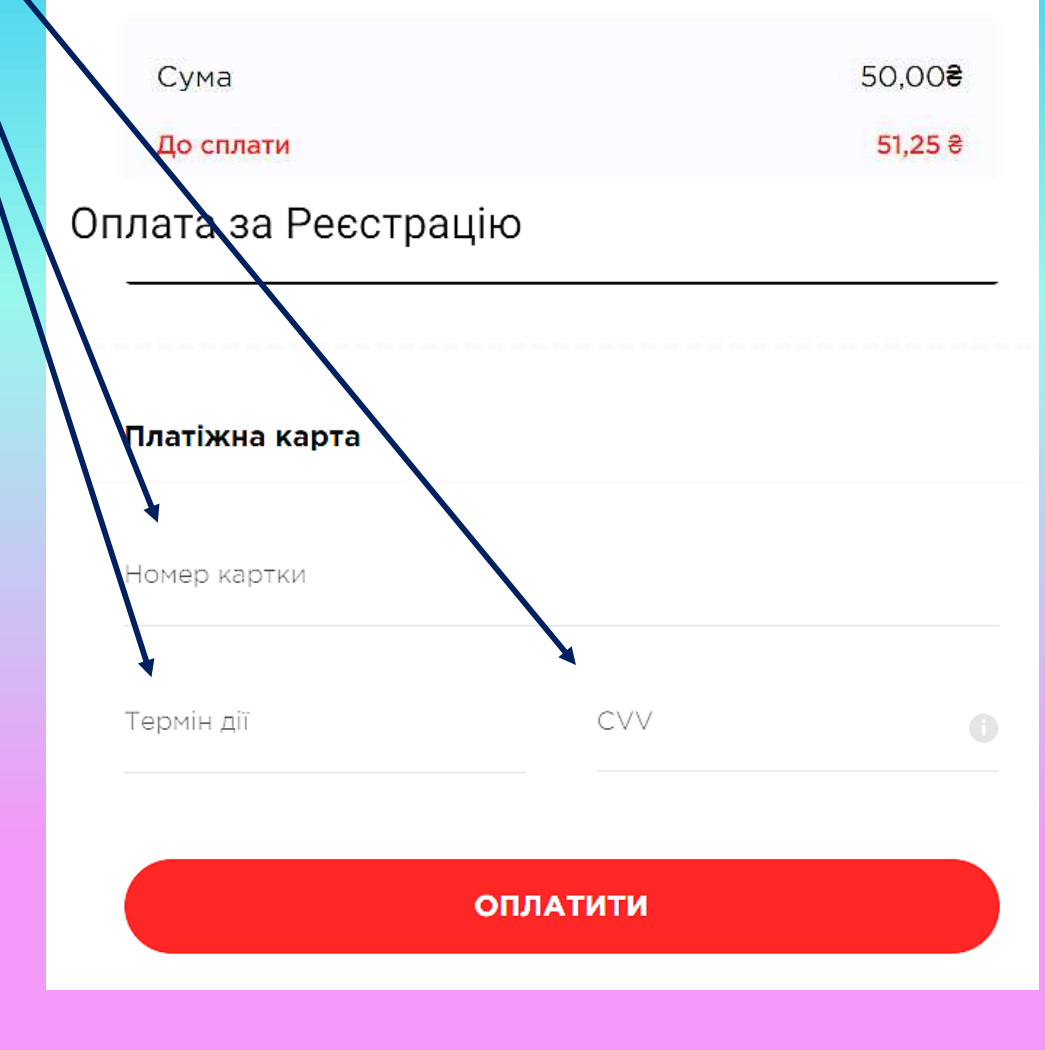